# QR·JAN バーコード作成

# スタートアップマニュアル

| ソフトをインストールする      | · 1~2 |
|-------------------|-------|
| オンラインマニュアルのご案内    | 3     |
| ソフトの起動方法          | 4     |
| バーコードを作成・ファイル出力する | · 5~7 |
| バーコードラベル印刷        | 8~12  |
| シリアルナンバー作成 1      | 3~14  |
| サポートサービスのご案内      | 裏表紙   |

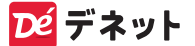

## ソフトをインストールする

#### インストールする前に下記をご確認ください

ハードディスクは1GB以上の空き容量(インストール時) 上記以外にシステムドライブにデータ保存の空き容量が必要です。

#### 管理者権限について

インストールは管理者として実行してください。

#### 1 パソコンに CD をセットします

パソコンにインストールディスク(CD)を セットします。 画面に表示される案内にしたがってイン ストールをおこなってください。

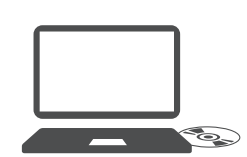

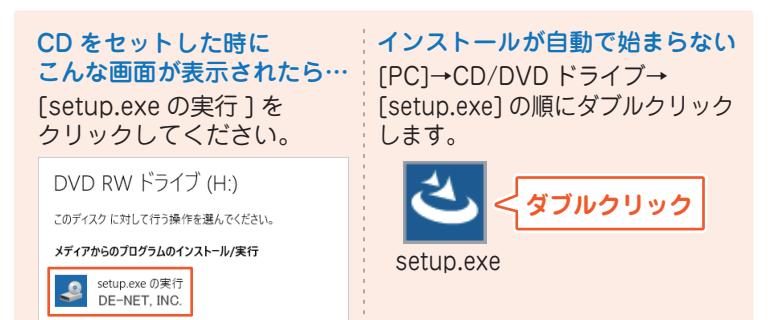

#### 2 「QR・JAN バーコード作成」 のインストールを始めます

右のような画面が自動で表示 されます。内容を確認して 次へをクリックします。

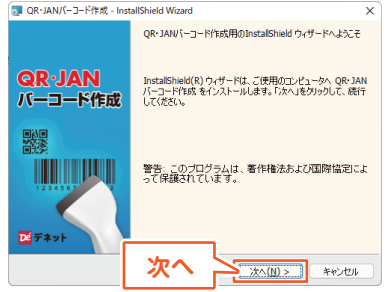

#### 3 使用許諾契約書を確認します

使用許諾契約書の内容を確認 し、「使用許諾契約の条項に同 意します」をクリックして選択 した後、次へをクリックして ください。

#### 4 インストール先を確認します

インストール先を変更する場 合は 変更 をクリックして、イ ンストール先を指定し、次へ をクリックしてください。 通常はインストール先を変更 しなくても問題ありません。

#### 5 インストールの設定を確認 します インストール先等の情報が表 示されます。 確認後、インストールをク

リックしてください。

#### 6 ユーザーアカウント制御が 表示された場合

はい をクリックしてださい。 ユ-ザ-アカワンドNI × 2のアブリがデバイスに変更を加えることを許可します か? QR・JAN/「-コード作成 軽原為の発行だ。 アパパの入手た 詳細を表示 はい 以いえ のR・JANバーコード作成 - InstallShield Wizard × 使用許諾契約 Dé デネット 次の使用時請契約書を注意深くお読みください。 使用許諾契約書 この使用許諾書は、本製品および、関連資料をご使用するにあたっての条件を 定めたもので、株式会社デネットとお客様との間で交わされる契約です。 お客補は、使用許諾契約書をお読みの上、同意いただける場合は 【使用許諾契約の条項に同意します】にチェックをつけ、「次へ】ボタン を押してソフトウェアをインストールして下さい。 「使用許諾条件」に同意された場合のみ、ソフトウェアをインストールして ○ 用許諾契約の条項に同意します(A) 印刷(2) 使用許諾契約の条の 次 次へ(N)> キャンセル

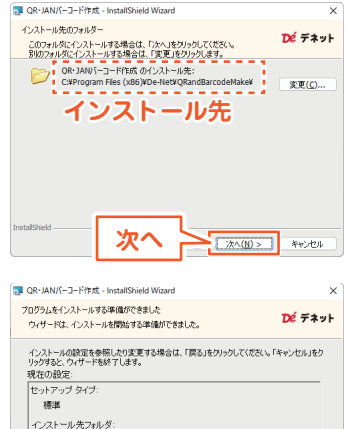

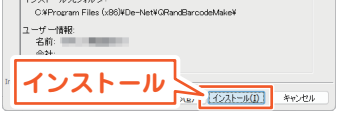

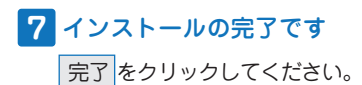

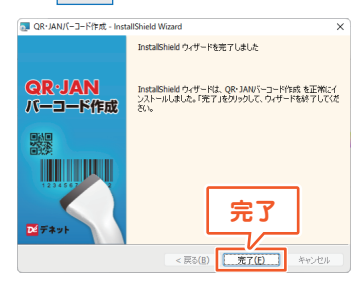

# オンラインマニュアルのご案内

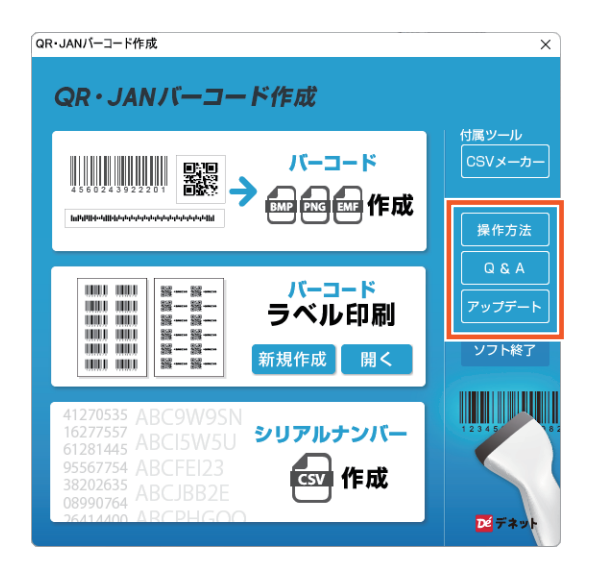

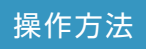

#### 操作方法

オンラインマニュアルを表示します。 ※オンラインマニュアルの閲覧は、インターネット 環境が必要です。

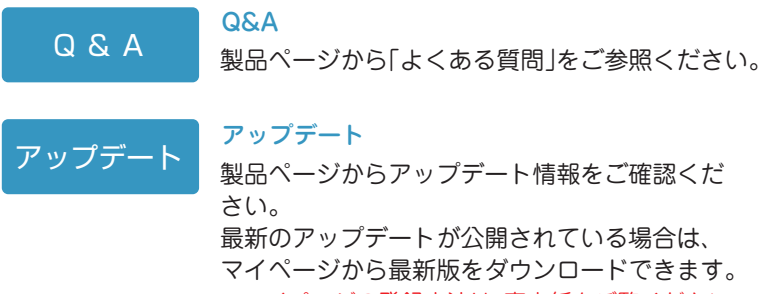

※マイページの登録方法は、裏表紙をご覧ください。

## ソフトの起動方法

「QR・JAN バーコード作成」をインストールすると、 デスクトップショートカットアイコンが作成されます。 ダブルクリックすると、ソフトが起動します。

| QR·JAN/(-コード<br>作成<br>QR·JAN/(-コード<br>作成<br>QR·JAN/(-コード作成                                                                | <b>アイコンを</b><br>して起動                                                     |
|----------------------------------------------------------------------------------------------------|--------------------------------------------------------------------------|
|                                                                                                    | <sup>11運ツール</sup><br>CSVメーカー<br><sup>発作方法</sup><br>CSV ファイル作成、<br>毎年ソフトの |
| 2                                                                                                    | 0 & A     編集ワクドの       アップテート     「CSV メーカー」を       ソフト#7     起動します。     |
| 12/0333 ABC.9W95N<br>5277557 ABC/5W5U<br>51281443 ABC/5W5U<br>5567754 ABC/FEI23<br>38202635 ABC/BB2E<br>2614400 ABC/PHGOO |                                                                          |

## 1 バーコード作成

QRコード・バーコードを作成し、 BMP/PNG/EMF 形式でファイル 出力します。 また、作成した QR コード・バー コードを、コピー機能により 画像ソフト等にかんたんに 貼り付けることができます。

操作方法5~7ページ

## 2 バーコードラベル印刷

ラベル用紙等にQRコード、 バーコード、文字や画像を レイアウトして印刷します。

操作方法 8~12ページ

## 3 シリアルアンバー作成

シリアルナンバー等の文字データ を連番またはランダムに作成し、 CSV 出力します。

操作方法 13 ~ 14 ページ

## バーコードを作成・ファイル出力する

QR コード・バーコードを作成し、BMP/PNG/EMF 形式で ファイル出力します。

また、編集ソフト等に貼り付けができるコピー機能があります。

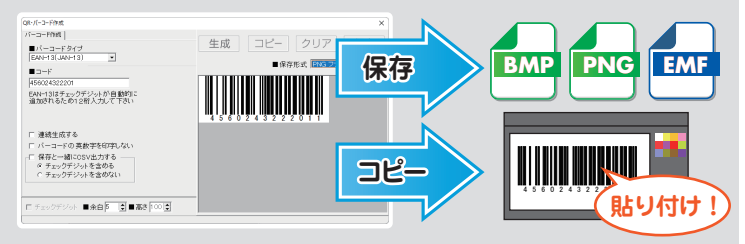

## 1 「バーコード作成」ボタンをクリックします

ランチャー画面から 「バーコード作成」ボタンを クリックします。

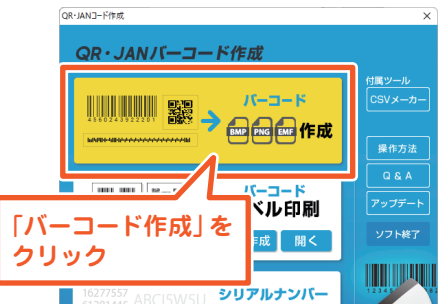

#### 2 バーコードのタイプを選択します

「バーコードタイプ」の 種類を選択します。 (図例:EAN-13)

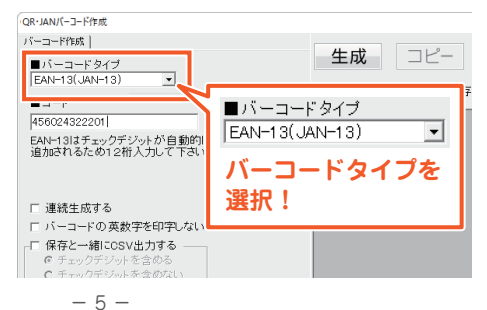

## **3** バーコードの設定を行います

コード欄にバーコード の情報を入力します。

バーコード設定欄下部の 各項目は適宜設定して ください。

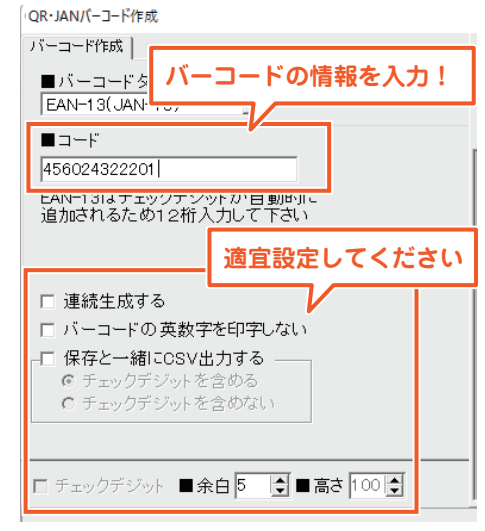

## 4 バーコードを生成します

画面左側でパーコードの 設定が終わりましたら、 「生成」ボタンをクリック します。

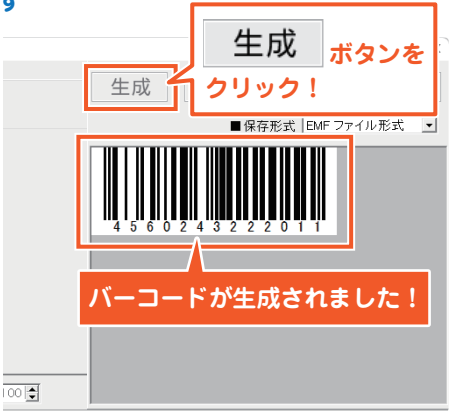

#### 5 保存形式を選択して保存します

- 保存するファイル 形式を選択します。 (例:PNGを選択)
- 2 「保存」ボタンを クリックします。

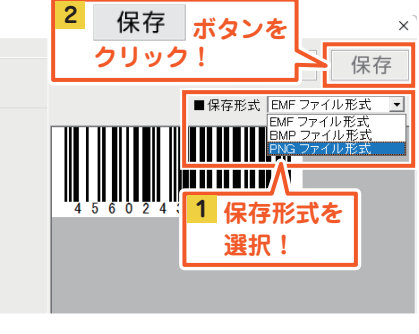

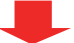

名前を付けて保存画面が 表示されます。

- 1 保存場所を選択します。
- 保存ファイル名を入力 します。
- 3 「保存」ボタンをクリック します。

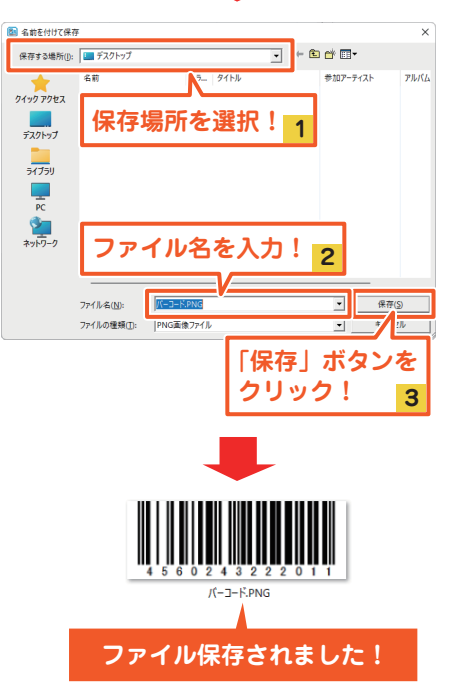

詳しい操作方法は、オンラインマニュアルをご参照ください。

# バーコードラベル印刷

ラベル用紙等にQRコード、バーコード、文字、画像などを レイアウトして印刷します。

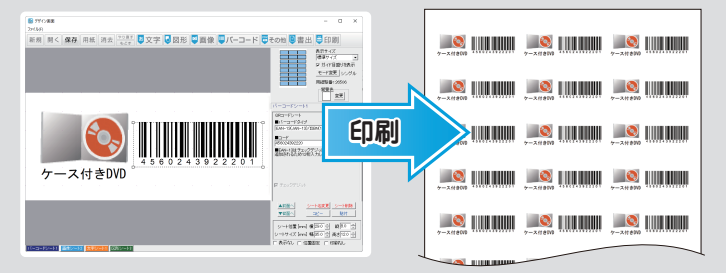

#### 1 ラベルレイアウト を新規作成します

ランチャー画面から パーコードラベル印刷の 「新規作成」ボタンを クリックします。

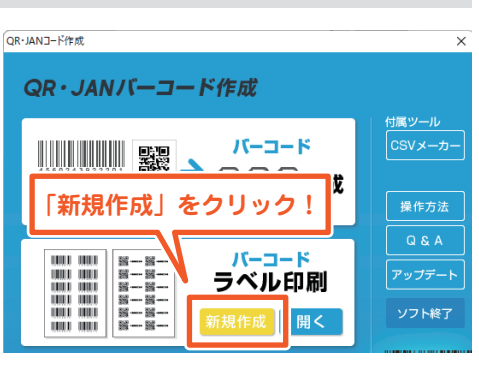

# 2 用紙を選択します

用紙選択画面が表示
 されましたら、
 用紙メーカー、用紙型番、
 用紙方向を設定して、
 「次へ」をクリックします。

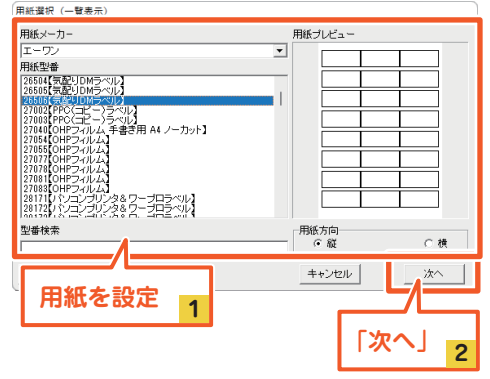

#### 3 文字シートを追加します

- 「文字」ボタンから
   「文字」を選択します。
   ※「特殊文字」の操作方法は、 オンラインマニュアルを ご参照ください。
- 2 点線枠の文字シートが配置 されますので、画面右側の テキスト枠に文字を入力し、 文字サイズ等を設定します。
- 3 文字シートをドラッグして 位置を調整します。

# ● 対ひ運動 マングロック 「文字」ボタンから 文字をクリック! 1

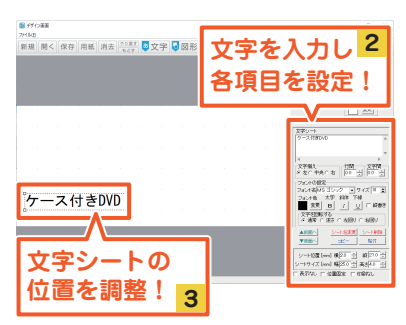

#### 4 画像シートを追加します

- 1 「画像」 ボタンをクリック します。
- 査面右側のシートの詳細 編集エリア内にある 「画像ファイル読込」 ポタンをクリックします。

画像選択画面が表示されます。

- 画像の「保存場所」を選択 します。
- 2 使用する画像を選択します。
- 3 「決定」をクリックします。

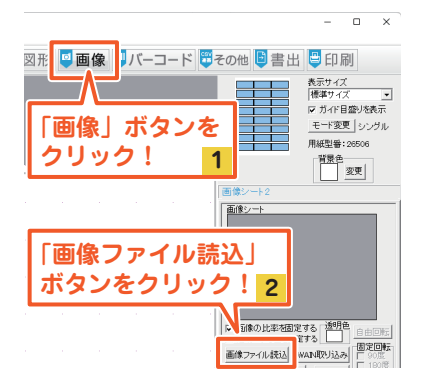

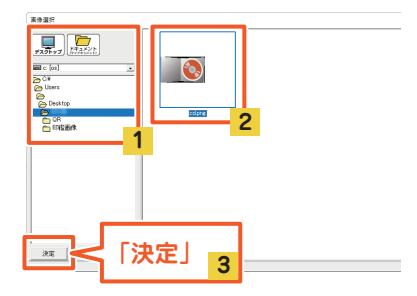

- 9 -

画像シート内に画像が 読み込まれます。

- 1 画像シートを選択している 状態で、画面右側のシート 設定にて、画像サイズ等を 数値設定できます。
- または、画像シートを ドラッグして位置・サイズを 調整します。

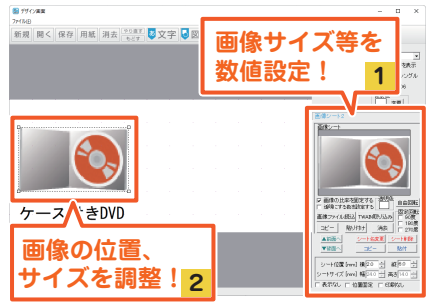

※画像シートの調整等の操作方法の 詳細は、オンラインマニュアル (閲覧方法3ページ)をご覧ください。

## 5 バーコードシートを追加します

「バーコード」ボタンを クリックすると、 「バーコードシート」が 追加されます。

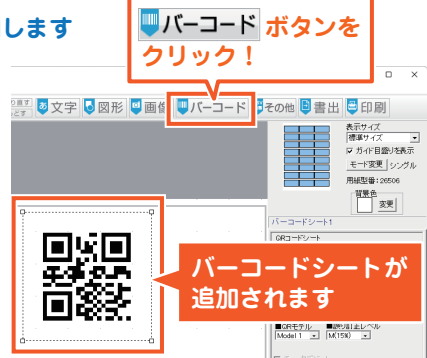

- バーコードシートを選択 している状態で、画面右側 のシート設定にて、バー コードタイプを選択し、 情報を入力します。 (例:バーコードタイプは EAN-13を選択)
- バーコードシートを ドラッグして位置・サイズ を調整します。

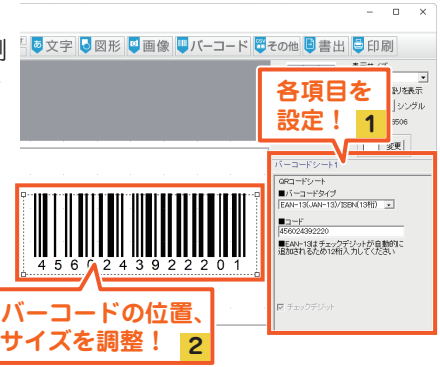

## 6 作成したデザインを保存します

🔝 デザイン画面

「保存 | ボタンをクリック します。

ファイル保存画面が表示 されますので、保存する データを選択します。 例として、「デザイン 001| を選択し、「OK | ボタンを クリックします。

確認画面が表示されます ので、「はい」ボタンを クリックします。

保存が完了いたします。

#### 7 印刷します

「印刷 | ボタンをクリック します。

- 1 印刷プレビューが 表示されますので、 「プリンタ設定|ボタン からプリンターの設定 を行います。 その他、必要に応じて 各項目を設定します。
- 2 「印刷する」ボタンを クリックしますと、 印刷を実行します。

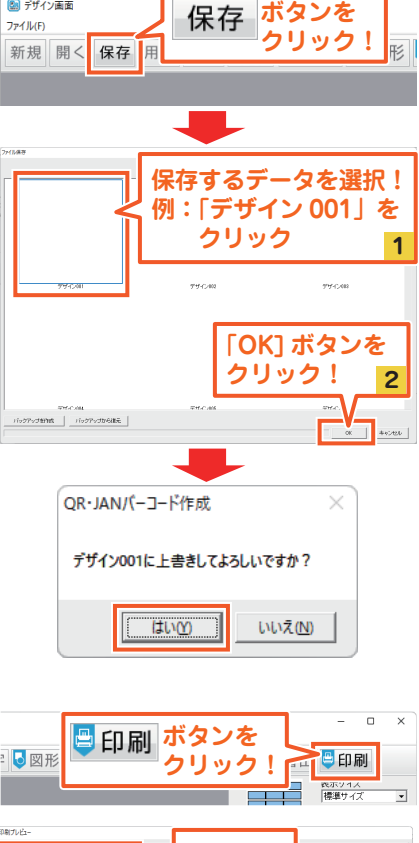

ボタンを

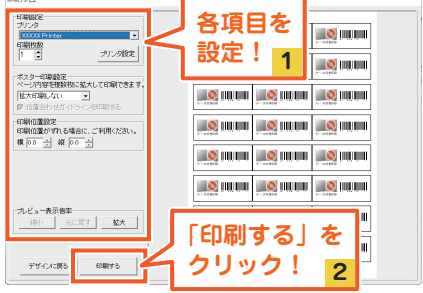

#### 保存ファイルを開く

#### 1 「開く」ボタンをクリックします

ランチャー画面の 「バーコードラベル印刷」 から「開く」 をクリック します。

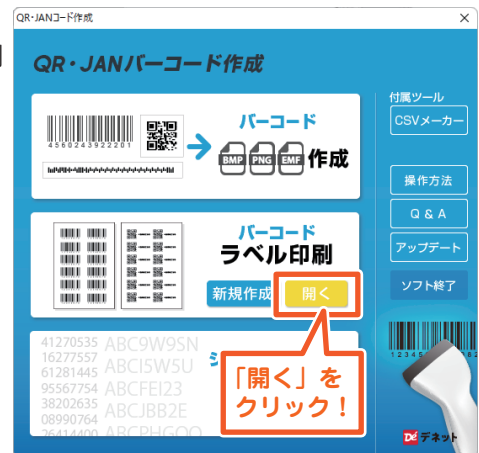

## 2 保存ファイルを開きます

「ファイル選択」 画面が表示されます。 保存したデザインを選択し、ファイルを開きます。

| アァイル響←ファイル選打                 | R画面    |           |         |            |            |
|------------------------------|--------|-----------|---------|------------|------------|
|                              | 〈〈前ページ | 1/31      | 次ページン>> | デザインを初期化する | ファイル名を編集する |
| →-ス付き000           ++-ス付き000 |        | デザイン002   |         | 9°9-1-000  |            |
| 保存したデザイン                     | ノを     |           |         |            |            |
| クリック!                        | 1      |           |         | 「OK」ボタ     | ンを         |
| Stric one                    |        | ## /: 005 |         | クリック!      | 2          |
| バックアップを指成 バックアップから復元         |        |           |         | ок         | キャンセル      |

- 12 -

リセット

# シリアルナンバー作成

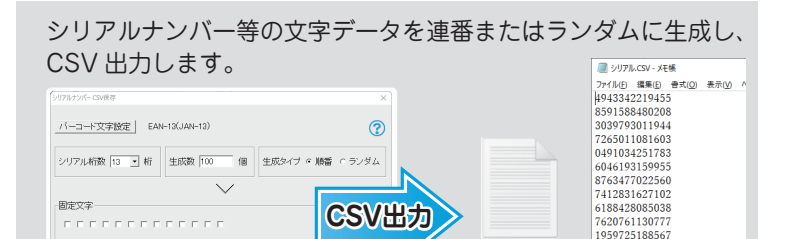

## 1 「シリアルナンバー作成」を起動します

キャンセル 終了

シリアル作成・CSV出力

加速を空でしました

ランチャー画面から 「シリアルナンバー作成」 をクリックします。

作成済シリアルプレビュー

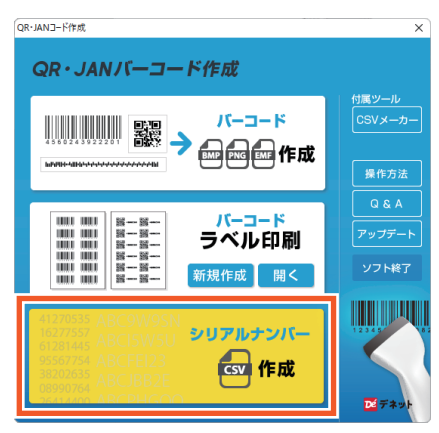

シリアル100.csv

0016985560428

7657519391609

3209421991663 8290213224314

9538089357881 5028340940741

100% Windows (CRLF)

1行、1列

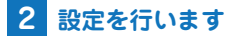

 「バーコード文字設定」 ボタンをクリックして、 設定画面を表示します。

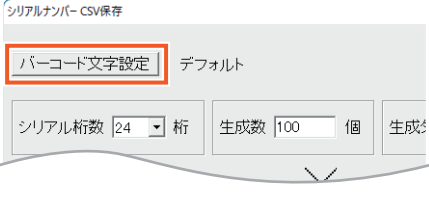

- シリアルナンバーを作成 するバーコードの種類を 選択し、「入力文字」 「作成文字」の設定を 適宜行います。
   ※例: EAN-13を選択
- 設定が終わりましたら、 「OK」ボタンをクリック します。

| 設定                      |
|-------------------------|
| Z<br>[EAN-13(JAN-13)] ▼ |
| -入力文字<br>[0123456789    |
| 作成文字<br> 0123456789     |
| OK デフォルト キャンセル          |

#### 3 シリアルナンバーを作成、保存します

- 「シリアル桁数」「生成数」
   「生成タイプ」「固定文字」
   の各項目を設定します。
   操作方法の詳細は、
   からご参照ください。
- 「シリアル作成・CSV 出力」ボタンをクリック します。
- 3 ファイル生成が実行され 進捗状況が表示されます。

完了しますと、保存画面が 表示されます。

- 1 保存場所を選択します。
- 保存ファイル名を入力 します。
- 3 「保存」 ボタンをクリック します。

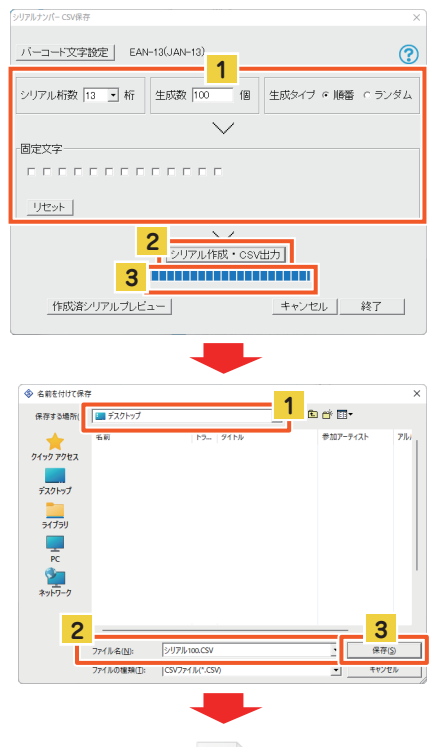

CSV ファイルが出力されました!

- 14 -

シリアル100.CSV

#### ユーザー登録(マイページ登録)のご案内

## https://mypage.de-net.com

お問い合わせをいただく際は、ユーザー登録(マイページ登録)後に 本ソフトのシリアルナンバー登録が必要となります。 登録後、1回につき10分間の折り返し電話サポートをご利用いた だけます。※サポート期間のみ有効

#### サポートページのご案内

## https://www.de-net.com/support.htm

ソフトウェアの最新情報やサポート状況、 よくあるご質問などを公開しています。 アップデート情報より、最新版のソフトウェアを ダウンロードしてお使いいただけます。

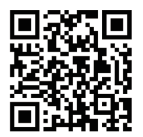

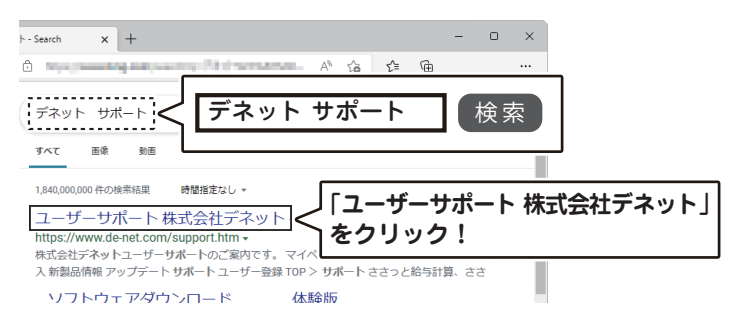

#### メールサポートサービスのご案内

# ask99pc@de-net.com

#### サポート対応時間:10:00~17:00

(土・日、祭日、弊社指定休日を除く)

- ※通信料はお客様負担となります。
- ※メールでのお問い合わせは24時間受け付けております。
- ※営業時間外に受信したお問い合わせは、翌営業日の営業時間内にて順次対応 いたします。
- ※お客様のメールサーバーのドメイン拒否設定により、弊社からのメールが 受信されない場合があります。

企画・販売 De 株式会社 デネット